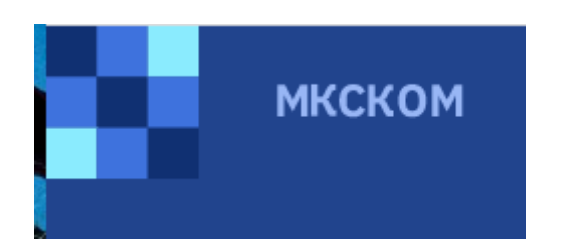

Установка Системы 1С "РФС АПК"

#### 1. Установка платформы 1С

Для установки Системы 1С "РФС АПК" перейдите по ссылке: <u>8.3.20.1549</u> и нажмите скачать

| $\leftarrow$ $\rightarrow$ C $($ owncloud.mkskom.ru/index.php/s/lGj5g7nfwXKeh0 | 03                                                                            |
|--------------------------------------------------------------------------------|-------------------------------------------------------------------------------|
|                                                                                | ownCloud                                                                      |
|                                                                                |                                                                               |
|                                                                                |                                                                               |
|                                                                                |                                                                               |
|                                                                                | ↓ Скачать windows64full_8_3_20_1549.7z (659.2 MB)                             |
|                                                                                | Прямая ссылка https://owncloud.mkskom.ru/index.php/s/lGj5g7nfwXKeh03/download |

Разархивируйте скачанный архив и зайдите в папку.

| ИМЯ                          |                             | дата изменения    |
|------------------------------|-----------------------------|-------------------|
| У Сегодня (1) —              |                             |                   |
| windows64f                   | U. 0. 2. 20. 4E40.7         | 23.11.2022 17:07  |
| ✓ Buena (1)                  | Открыть с помощью           |                   |
|                              | G Поделиться в Skype        |                   |
| 📕 Telegram D                 | 7-Zip                       | Открыть архив     |
| ✓ Ранее в этом к             | CRC SHA                     | Открыть архив     |
| 🥃 ВО_Создані                 | К Проверить на вирусы       | Распаковать       |
| 9 5 И6 Рукова<br>5 И6 Рукова | К Проверить репутацию в KSN | Распаковать здесь |

В данной папке опустите бегунок вниз и найдите файл setup.exe – нажмите на него левой кнопкой мыши 2 раза

| -      |                       |                  |                 |            |   |
|--------|-----------------------|------------------|-----------------|------------|---|
|        | 🗋 1045.mst            | 23.01.2017 3:59  | Файл "MST"      | 100 КБ     |   |
|        | 1048.mst              | 23.01.2017 3:59  | Файл "MST"      | 101 КБ     |   |
|        | 📄 1049.mst            | 23.01.2017 3:59  | Файл "MST"      | 97 KБ      |   |
|        | 1055.mst              | 23.01.2017 3:59  | Файл "MST"      | 93 KБ      |   |
|        | 1058.mst              | 23.01.2017 3:59  | Файл "MST"      | 96 KБ      |   |
|        | 1062.mst              | 23.01.2017 3:59  | Файл "MST"      | 95 KБ      |   |
|        | 1063.mst              | 23.01.2017 3:59  | Файл "MST"      | 94 KБ      |   |
|        | 2052.mst              | 23.01.2017 3:59  | Файл "MST"      | 71 КБ      |   |
|        | adminstallrelogon.mst | 23.01.2017 3:59  | Файл "MST"      | 12 КБ      |   |
|        | adminstallrestart.mst | 23.01.2017 3:59  | Файл "MST"      | 12 КБ      |   |
|        | 🜗 Data1.cab           | 23.01.2017 3:59  | САВ-файл        | 228 050 КБ |   |
|        | instmsi30.exe         | 23.01.2017 3:59  | Приложение      | 1 957 КБ   |   |
|        | 🥯 setup.exe           | 23.01.2017 3:59  | Приложение      | 279 КБ     |   |
|        | setup.f.txt           | 03.03.2017 10:19 | Текстовый докум | 1 КБ       |   |
| $\sim$ | 🕤 Setup.ini           | 23.01.2017 3:59  | Параметры конф  | 3 КБ       | ~ |
|        |                       |                  |                 |            |   |

## В появившемся окне ничего не меняем – жмем ок

| Имя 1С:Предприятие 8. Установка          |                                 |                         | змер       | ^ |
|------------------------------------------|---------------------------------|-------------------------|------------|---|
|                                          |                                 |                         | II2 ND     |   |
| 1062.n <sup>-</sup> Назначение установки |                                 |                         | 116 KE     |   |
| 1062_х Для кого выполняется установка    |                                 |                         | 112 КБ     |   |
| 1063.m Для кого установить?              |                                 |                         | 112 КБ     |   |
| 1063_x ОТолько для меня w.akhremenko     | 0]                              |                         | 112 КБ     |   |
| 1066.т                                   | -<br>ютера (требуются права али | инистратора компьютера) | 28 КБ      |   |
| 1067.m                                   |                                 |                         | 164 КБ     |   |
| 🗋 1090.m                                 |                                 | ОК Отмена               | 120 КБ     |   |
| 2052.m                                   |                                 |                         | 100 КБ     |   |
| 2052_xp.mst                              | 26.09.2021 8:06                 | Файл "MST"              | 88 KE      |   |
| 🗋 adminstallrelogon.mst                  | 26.09.2021 8:06                 | Файл "MST"              | 11 КБ      |   |
| adminstallrestart.mst                    | 26.09.2021 8:06                 | Файл "MST"              | 11 КБ      |   |
| 🐌 Data1.cab                              | 26.09.2021 8:06                 | САВ-файл                | 680 384 KE |   |
| 🝋 setup.exe                              | 26.09.2021 8:06                 | Приложение              | 2 214 КБ   |   |
| 🔄 Setup.ini                              | 26.09.2021 8:06                 | Параметры конф          | 6 КБ       |   |
| 🕼 vc_redist.x64.exe                      | 26.09.2021 8:06                 | Приложение              | 14 953 КБ  |   |
|                                          |                                 |                         |            |   |

Нажимаем Далее

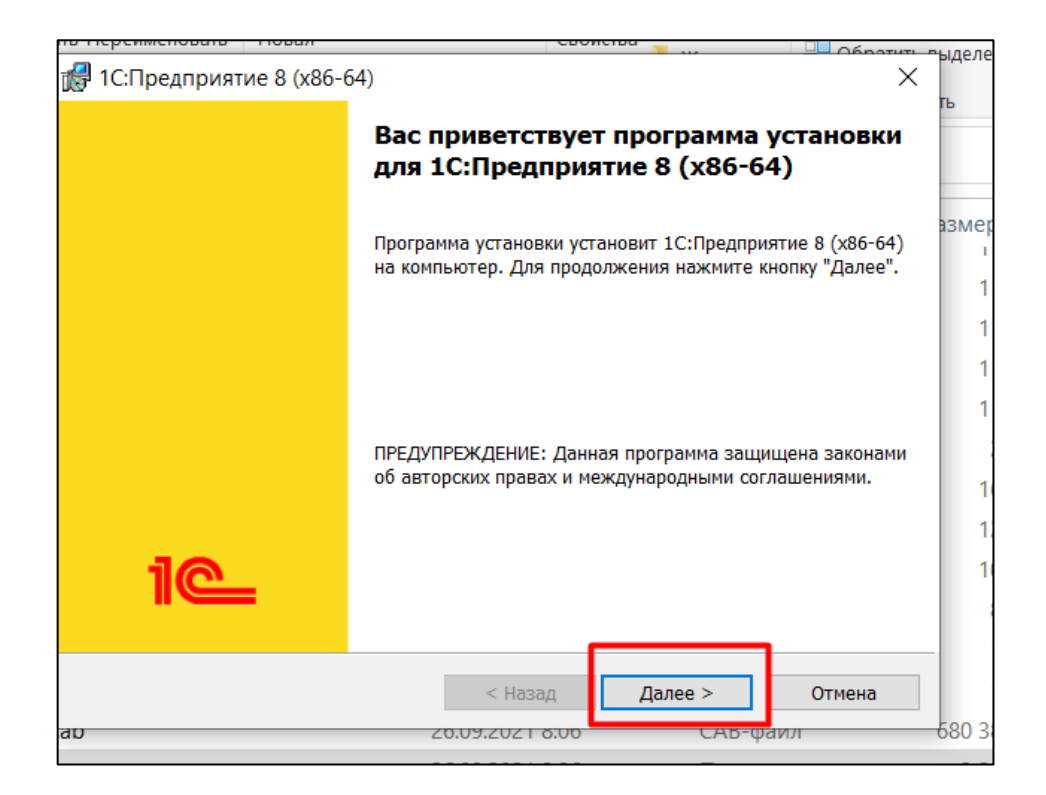

Нажимаем Далее, ничего не меняя

| đ             | 🚽 1С:Предприятие 8 (x86-64) X                                                            | цде |
|---------------|------------------------------------------------------------------------------------------|-----|
| ۹<br>۱        | Выборочная установка<br>Выберите компоненты программы, которые необходимо установить.    | 2   |
|               | Щелкните значок в списке ниже, чтобы изменить способ установки компонента.               | зм  |
| n<br>kj<br>is | Папка:<br>C:\Users\y.akhremenko\AppData\Local\Programs\1cv8_x64\8.3.20.1549\<br>Изменить |     |
| is<br>.ca     | Справка Диск < Назад Далее > Отмена<br>D 20.09.2021 8.00 САБ-Фаил 56                     | 80  |

Нажимаем Далее, ничего не меняя

|                                    |                 |              | 06               |
|------------------------------------|-----------------|--------------|------------------|
| 🛃 1С:Предприятие 8 (x86-64)        |                 |              | X                |
| Язык интерфейса по умолчанию       |                 |              | 10               |
| Установите язык интерфейса по умол | ічанию          |              |                  |
|                                    |                 |              |                  |
| Выберите язык интерфейса, использу | емый по умолчан | ию: Системнь | іе установки 🛛 🗸 |
|                                    |                 |              |                  |
|                                    |                 |              |                  |
|                                    |                 |              |                  |
|                                    |                 |              |                  |
|                                    |                 |              |                  |
|                                    |                 |              |                  |
|                                    |                 |              |                  |
|                                    | < Назад         | Далее >      | Отмена           |
|                                    |                 |              |                  |

## Нажимаем Установить

| Ī           | 🛃 1С:Предприятие 8 (x86-64) X                                                                                                    | ыд  |
|-------------|----------------------------------------------------------------------------------------------------|-----|
| )<br>](     | Готова к установке программы<br>Программа готова к началу установки.                                                                                                    | Б   |
| 4<br>N      | Нажмите кнопку "Установить", чтобы начать установку.<br>Чтобы просмотреть или изменить параметры установки, нажмите кнопку "Назад".<br>Нажмите кнопку "Отмена" для выхода из программы. | 33  |
| q<br>n<br>q |                                                                                                    |     |
| n<br>n<br>n |                                                                                                    |     |
| n<br>q      |                                                                                                    |     |
| s<br>.ca    | < Назад Установить Отмена                                                                                                    | -68 |

Ожидаем загрузку

| ſ        | 🖟 1С:Пред                   | приятие 8 (х86-64)                                                     |                | _                 |         | ×        |
|----------|-----------------------------|------------------------------------------------------------------------|----------------|-------------------|---------|----------|
| ۹<br>۱   | <b>Установк</b><br>Устанав. | а 1С:Предприятие 8 (x86-64)<br>пиваются выбранные компоненты           | программы.     |                   | 1@      | <b>`</b> |
| ki<br>n  | 17                          | Дождитесь окончания установки<br>занять несколько минут.<br>Состояние: | и 1С:Предприят | ие 8 (х86-64). Эт | о может | a        |
| n<br>Kļ  |                             |                                                                        |                |                   |         |          |
| n<br>n   |                             |                                                                        |                |                   |         |          |
| k]<br>IS |                             |                                                                        | •<br>< Назад   | Далее >           | Отмена  | 3        |
| .c       | ap                          | 20.05                                                                  | 7.2021 8:00    | САВ-Ф             | аил     |          |

После загрузки снимаем все галочки и жмем Готово

| 🛃 1С:Предприятие 8 (x86- | 64) ×                                                                                                    | стрыдел |
|--------------------------|----------------------------------------------------------------------------------------------------|---------|
|                          | Программа установки завершена                                                                                            | B       |
|                          | Программа установки успешно установила 1С:Предприятие<br>8 (x86-64). Нажмите кнопку "Готово" для выхода из<br>программы. | азм     |
| 1 <b>C</b>               |                                                                                                    |         |
| au                       | < Назад Готово Отмена                                                                                                    | 680     |

Установка платформы завершена.

#### 2. Прописать базу в платформе

Щелкните 2 раза левой кнопкой мыши по ярлыку 1С на рабочем столе. Если У Вас нет других баз 1С, Система предложит создать базу - соглашаемся

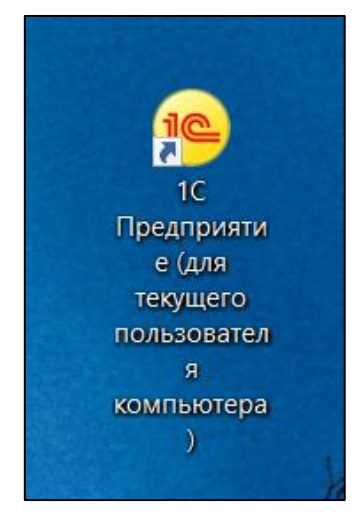

Ставим галочку в добавление существующей ИБ и жмем Далее

|   | Добавление информационной базы/группы 🛛 🛛 👋                                                                                                    |                                                                                                    |
|---|----------------------------------------------------------------------------------------------------|----------------------------------------------------------------------------------------------------|
| 3 | Добавление информационной базы в список:<br>○ Создание новой информационной базы<br>Создание информационной базы из поставляемой конфигурации,<br>поставляемой демонстрационной базы или создание пустой<br>информационной базы без конфигурации<br>○ Добавление в список существующей информационной базы<br>Включение в список ранее созданной информационной базы,<br>расположенной на веб-сервере (в интернете), на данном<br>компьютере, в локальной сети или на сервере 1С:Предприятия<br>○ Создание новой группы<br>Создание группы в дереве информационных баз | <ul> <li>арол</li> <li>арол</li> <li>жихих</li> <li>жихихих</li> <li>жихихих</li> <li>жихихихих</li> <li>жихихих</li> <li>жихихихихихихихихихихихихихихихихихихих</li></ul> |
| M | < Назад Далее > Отмена                                                                                                    | ******                                                                                                    |

Прописываем наименование базы (РФС АПК)

Ставим галочку на веб-сервере и прописываем путь к базе

# https://1c-platform.mcx.ru/rfs\_apk/

Обращаем Ваше внимание, что не должно быть пробелов в начале или в конце адреса базы

Жмем Далее

| Добавление информационной базы/группы                    | ×   |
|----------------------------------------------------------|-----|
| Укажите наименование информационной базы:                |     |
| ΡΦΟ ΑΠΚ                                                  |     |
| Выберите тип расположения информационной базы:           |     |
| 🔘 На данном компьютере или на компьютере в локальной сет | и   |
| Каталог информационной базы:                             |     |
| C:\Users\e.ruchka\Documents\InfoBase                     | ]   |
| 💽 На веб-сервере                                         |     |
| Адрес информационной базы:                               |     |
| https://1c-platform.mcx.ru/rfs_apk                       |     |
| Дополнитель                                              | ыно |
| На сервере 1С:Предприятия                                |     |
| Кластер серверов: Server                                 |     |
| Имя информационной базы: InfoBase                        |     |
|                                                          |     |
|                                                          |     |
|                                                          |     |
| < Назад Далее > Отме                                     | на  |
|                                                          |     |

В следующем окне ничего не меняем – нажимаем Готово

| Добавление инф                             | рормационной базы/группы    | ×  |  |  |
|--------------------------------------------|-----------------------------|----|--|--|
| Укажите параметры запуска:                 |                             |    |  |  |
| Вариант аутентификации                     | (определения пользователя): |    |  |  |
| <ul> <li>Выбирать автоматически</li> </ul> |                             |    |  |  |
| 🔘 Запрашивать имя                          | ипароль                     | -  |  |  |
| Скорость соединения:                       | Обычная                     | •  |  |  |
| Дополнительные параметры запуска:          |                             |    |  |  |
| Основной режим запуска                     |                             | -  |  |  |
| • Выбирать автома                          | тически                     | -  |  |  |
| О Тонкий клиент                            |                             | -  |  |  |
| О Веб-клиент                               |                             |    |  |  |
| О Толстый клиент                           |                             | -  |  |  |
| Версия 1С:Предприятия:                     |                             |    |  |  |
| Разрядность:                               |                             | •  |  |  |
|                                            | < Назад Готово Отмен        | на |  |  |

База прописана, пробуем входить. Логин и пароль был направлен Вам на почту, необходимо ввести вручную в соответствующее поле.

| 1С:П | ІРЕДПРИЯ | IVE 8.3                             | 10° |
|------|----------|-------------------------------------|-----|
|      | 1@       | rfs_apk<br>Пользователь:<br>Пароль: |     |
|      | 1С:Пред  | приятие                             | ×   |

Если у Вас не получилось установить платформу или прописать базу, просьба написать письмо на почту **gis.support@mcx.gov.ru**, согласно требованию ДИТ и МСХ все обращения по системе РФС АПК рассматриваются только через систему АПЦ, для его дальнейшей регистрации.

В теме письма укажите РФС АПК

В теле письма опишите проблему, а также телефон для связи.